# 配置CUCM专用线路自动振铃(PLAR)

```
目录
<u>简介</u>
<u>先决条件</u>
  要求
  <u>使用的组件</u>
  相关产品
配置步骤
  <u>SCCP PLAR配置</u>
     步骤1:为PLAR目标创建分区
     第二步:创建新的CSS
     <u>第三步:创建转换模式</u>
     <u>第四步:为PLAR电话分配所需的呼叫搜索空间</u>
  SIP PLAR配置
     步骤1:创建SIP PLAR拨号规则
     <u>第二步:创建新模式</u>
     <u>第三步:将规则分配给SIP电话</u>
验证
```

# 简介

本文档介绍如何使用Cisco Unified Communications Manager (CUCM)为PLAR或热拨号配置思科 IP电话。

## 先决条件

要求

Cisco 建议您了解以下主题:

- 思科统一通信管理器 (CUCM)
- 呼叫搜索空间(CSS)
- 分区(PT)
- 转换模式
- 会话初始协议(SIP)拨号规则

使用的组件

本文档中的信息都是基于特定实验室环境中的设备编写的。本文档中使用的所有设备最初均采用原 始(默认)配置。如果您的网络处于活动状态,请确保您了解所有命令的潜在影响。

- CUCM 10.5
- 瘦客户端控制协议(SCCP)和SIP电话向CUCM注册

本文档中的信息都是基于特定实验室环境中的设备编写的。本文档中使用的所有设备最初均采用原 始(默认)配置。如果您的网络处于活动状态,请确保您了解所有更改的潜在影响。

#### 相关产品

本文档也可用于以下硬件和软件版本:

• CUCM 8.X/9.X/11.X/12.X/14.X

### 配置步骤

#### SCCP PLAR配置

为了允许电话在IP电话摘机时自动拨打预配置的电话号码,CSS配置了一个分区,该分区包含一个 转换模式和一个空的转换模式字符串。这会导致Cisco Call Manager立即与此模式匹配。然后,转 换模式会将无呼叫的被叫号码转换为发出呼叫的目标号码(热拨号)。

✤ 注意:由于为PLAR配置的目录号码(DN)在摘机时拨打预配置的号码,因此不能使用PLAR DN拨打任何其他号码。例如,这是酒店大堂的典型配置。

步骤1:为PLAR目标创建分区

导航到呼叫路由>类控制>分区,然后添加新分区。输入所需的详细信息并单击Insert。

| - ur ar an on                                                                     | connguration                                                                                                    |                                 |
|-----------------------------------------------------------------------------------|----------------------------------------------------------------------------------------------------|---------------------------------|
| Save                                                                              |                                                                                                    |                                 |
| -Status -                                                                         |                                                                                                    |                                 |
| (i) Stat                                                                          | us: Ready                                                                                                    |                                 |
| - Partition                                                                       | n Information                                                                                                    |                                 |
| To enter<br>names ar<br>character<br>is not ent<br><< part<br>CiscoPa<br>DallasPa | multiple partitions, use one line for each partition entry. You can enter up to 75 partitions; the descriptions can have up to a total of 1475 characters. The partition name cannot exceed rs. Use a comma (',') to separate the partition name and description on each line. If a descriptered, Cisco Unified Communications Manager uses the partition name as the description. For titionName >> , << description >> urtition, Cisco employee partition artition artition artition | he<br>50<br>ption<br>r example: |
| Name*                                                                             | to1611, Plar To 1611                                                                                                    |                                 |
|                                                                                   |                                                                                                    |                                 |
|                                                                                   |                                                                                                    |                                 |
|                                                                                   |                                                                                                    |                                 |
|                                                                                   |                                                                                                    |                                 |
|                                                                                   |                                                                                                    |                                 |
|                                                                                   |                                                                                                    |                                 |
|                                                                                   |                                                                                                    |                                 |
| Save                                                                              |                                                                                                    |                                 |

第二步:创建新的CSS

导航到呼叫路由>类控制>呼叫搜索空间,然后单击添加新的呼叫搜索空间。

| System 👻 🤇   | Call Routing | ▼ Media Resources ▼     | Advanced Features 🔻   | Device 🔻 | Application - | User Managemen |
|--------------|--------------|-------------------------|-----------------------|----------|---------------|----------------|
| Calling Sea  | rch Space    | e Configuration         |                       |          |               |                |
| Save         | X Delete     | Copy 🕂 Add I            | New                   |          |               |                |
| ┌ Status —   |              |                         |                       |          |               |                |
| (i) Status   | : Ready      |                         |                       |          |               |                |
| Calling Sea  | arch Spac    | e Information           |                       |          |               |                |
| Name*        | PlarTo116    | 1                       |                       |          |               |                |
| Description  | Plar to 11   | 61 DN                   |                       |          |               |                |
| L            |              |                         |                       |          |               |                |
| Route Part   | itions for   | this Calling Search Sp  | ace                   |          |               |                |
| Available Pa | artitions**  | Directory URI           |                       |          |               |                |
|              |              | Global Learned E164 No  | umbers                |          |               |                |
|              |              | Global Learned E164 Pa  | itterns<br>se Numbers |          |               |                |
|              |              | Global Learned Enterpri | se Patterns           |          | *             |                |
|              |              | ¥.                      | ^                     |          |               |                |
| Selected Pa  | rtitions     | to1161                  |                       |          | *             |                |
|              |              |                         |                       |          | *             |                |
|              |              |                         |                       |          | ^             |                |
|              |              |                         |                       |          | *             |                |

第三步:创建转换模式

导航到Call Routing> Translation Pattern,然后单击Add a New Translation Pattern。选择先前在步骤1和步骤2中创建的所需分区名称和CSS。最后,在被叫方转换掩码下输入PLAR目标号码。单击 Insert。

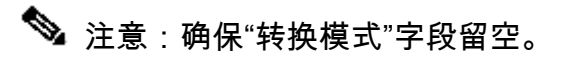

| Status                                      |                                 |  |  |  |  |
|---------------------------------------------|---------------------------------|--|--|--|--|
| i Status: Ready                             |                                 |  |  |  |  |
| Pattern Definition                          |                                 |  |  |  |  |
| Translation Pattern                         |                                 |  |  |  |  |
| Partition                                   | to1161 V                        |  |  |  |  |
| Description                                 |                                 |  |  |  |  |
| Numbering Plan                              | < None > V                      |  |  |  |  |
| Route Filter                                | < None > V                      |  |  |  |  |
| MLPP Precedence*                            | Default                         |  |  |  |  |
| Resource Priority Namespace Network Domain  | < None > V                      |  |  |  |  |
| Route Class*                                | Default                         |  |  |  |  |
| Calling Search Space                        | Phones V                        |  |  |  |  |
| Use Originator's Calling Search Space       |                                 |  |  |  |  |
| External Call Control Profile               | < None > V                      |  |  |  |  |
| Route Option                                | Route this pattern              |  |  |  |  |
|                                             | O Block this pattern No Error v |  |  |  |  |
| Provide Outside Dial Tone                   |                                 |  |  |  |  |
| Urgent Priority                             |                                 |  |  |  |  |
| Do Not Wait For Interdigit Timeout On Subs  | equent Hops                     |  |  |  |  |
| Route Next Hop By Calling Party Number      |                                 |  |  |  |  |
| Calling Party Transformations               |                                 |  |  |  |  |
| Use Calling Party's External Phone Number   | Mask                            |  |  |  |  |
| Calling Party Transform Mask                |                                 |  |  |  |  |
| Prefix Digits (Outgoing Calls)              |                                 |  |  |  |  |
| Calling Line ID Presentation* Default ~     |                                 |  |  |  |  |
| Calling Name Presentation* Default          |                                 |  |  |  |  |
| Calling Party Number Type* Cisco CallMan    | ager 🗸                          |  |  |  |  |
| Calling Party Numbering Plan* Cisco CallMan | ager v                          |  |  |  |  |
|                                             |                                 |  |  |  |  |

✤ 注意:本示例后面的设计基于DN 1161。1161是PLAR的目标,但是此配置可以确保1161可以 从任何其他电话获得呼叫。

在转换模式的第一个屏幕截图中使用的CSS可以访问目标DN分区。

第4步:为PLAR电话分配所需的呼叫搜索空间

- 导航到设备 >电话。
- 单击Find以在Cisco Unified Communications Manager中查找所有已注册的IP电话
- 选择PLAR电话,并选择要PLAR的DN。
- 将CSS分配给PLAR的DN。

| one Configuration                                                                                                    |                                                                                       |                                                     |                                       |              |     |  |
|----------------------------------------------------------------------------------------------------|---------------------------------------------------------------------------------------|-----------------------------------------------------|---------------------------------------|--------------|-----|--|
| Save 🎽 Delete 🕞 Copy 💁 Reset 🥒 Ap                                                                                                    | oply Config 斗 Add New                                                                 |                                                     |                                       |              |     |  |
|                                                                                                    |                                                                                       |                                                     |                                       |              |     |  |
| Status: Ready                                                                                                    |                                                                                       |                                                     |                                       |              |     |  |
| Status, Meauy                                                                                                    |                                                                                       |                                                     |                                       |              |     |  |
| sociation                                                                                                    | Phone Type                                                                            |                                                     |                                       |              |     |  |
| Modify Button Items                                                                                                    | Device Protocol: SCCP                                                                 |                                                     |                                       |              |     |  |
| Unassigned Associated Items                                                                                                    | Real-time Device Status                                                               |                                                     |                                       |              |     |  |
| era: Line [2] - Add a new DN                                                                                                    | Registration: Registered with                                                         | Cisco Unified Communications Manager josevil-105    |                                       |              |     |  |
| Add a new SURL                                                                                                    | Active Load ID: SCCP42.9-4-2-1                                                        | IS                                                  |                                       |              |     |  |
| Add a new BLF SD                                                                                                    | Download Status: None                                                                 |                                                     |                                       |              |     |  |
| Add a new SD                                                                                                    | Device Information                                                                    |                                                     |                                       |              |     |  |
| CallBack                                                                                                    | Device is trusted                                                                     |                                                     |                                       |              |     |  |
| Call Park                                                                                                    | MAC Address*                                                                          | 108CCFE06150                                        |                                       |              |     |  |
| Call Pickup<br>Conference List                                                                                                    | Device Pool*                                                                          | Auto 1054<br>Default                                | <ul> <li>View Details</li> </ul>      |              |     |  |
| L Conference                                                                                                    | Common Device Configuration                                                           | < None >                                            | View Details                          |              |     |  |
| 2 Do Not Disturb<br>3 End Call                                                                                                    | Phone Button Template*<br>Softkey Template                                            | Universal Device Template Button Layout<br>< None > | •                                     |              |     |  |
| 4 Forward All                                                                                                    | Common Phone Profile*                                                                 | Standard Common Phone Profile                       | View Details                          |              |     |  |
| Group Call Pickup                                                                                                    | Calling Search Space                                                                  | < None >                                            | •                                     |              |     |  |
| ] Save 🗙 Delete 🔮                                                                                                    | 🕽 Reset 🥒 Apply C                                                                     | ionfig 🕂 Add New                                    |                                       |              |     |  |
| Status<br>Status<br>Status: Ready                                                                                                    | 🕽 Reset 🥒 Apply C                                                                     | config 🛟 Add New                                    |                                       |              |     |  |
| Save X Delete Status<br>Status<br>Status: Ready<br>Directory Number Inform                                                                                                    | Reset 🖉 Apply C                                                                       | config 🕂 Add New                                    |                                       |              |     |  |
| Save X Delete Status<br>Status<br>Status: Ready<br>Directory Number Inform<br>Directory Number*                                                                                                    | Reset 🖉 Apply C                                                                       | config 🖵 Add New                                    |                                       | Urgent Prior | ity |  |
| Save X Delete<br>Status<br>Status: Ready<br>Directory Number Inform<br>Directory Number*<br>Route Partition                                                                                                    | Reset Apply C<br>ation<br>1054<br>< None >                                            | config 🕂 Add New                                    | · · · · · · · · · · · · · · · · · · · | Urgent Prior | ity |  |
| Status<br>Status<br>Status: Ready<br>Directory Number Inform<br>Directory Number*<br>Route Partition<br>Description                                                                                                    | Reset<br>Apply C<br>Apply C<br>Apply C<br>None >                                      | config 🕂 Add New                                    |                                       | Urgent Prior | ity |  |
| Save X Delete<br>Status<br>Status: Ready<br>Directory Number Inform<br>Directory Number*<br>Route Partition<br>Description<br>Alerting Name                                                                                                    | Reset Apply C<br>ation<br>1054<br>< None >                                            | config 🕂 Add New                                    | <b>v</b>                              | Urgent Prior | ity |  |
| Save X Delete<br>Status<br>Status: Ready<br>Directory Number Inform<br>Directory Number*<br>Route Partition<br>Description<br>Alerting Name<br>ASCII Alerting Name                                                                                                    | Reset<br>Apply C<br>ation<br>1054<br>< None >                                         | config 🕂 Add New                                    | <b>v</b>                              | Urgent Prior | ity |  |
| Save Delete Control Profile                                                                                                    | Reset Apply C<br>ation<br>1054<br>< None ><br>                                        | config 🕂 Add New                                    | T                                     | Urgent Prior | ity |  |
| Save Delete Control Profile                                                                                                    | Reset Apply C<br>ation<br>1054<br>< None ><br>                                        | config 🕂 Add New                                    | V                                     | Urgent Prior | ity |  |
| Save Delete Status<br>Status<br>Status: Ready<br>Directory Number Inform<br>Directory Number*<br>Route Partition<br>Description<br>Alerting Name<br>ASCII Alerting Name<br>External Call Control Profile<br>Status Control of Device f                                                                                                    | Reset Apply C                                                                         | config 🕂 Add New                                    | T                                     | Urgent Prior | ity |  |
| Save Delete Status<br>Status<br>Status: Ready<br>Directory Number Inform<br>Directory Number*<br>Route Partition<br>Description<br>Alerting Name<br>ASCII Alerting Name<br>External Call Control Profile<br>Status Control of Device for Allow Control of Device for Allow Control Device for Allow Control of Device for Allow Control Device for Allow Control Device for Allow Control Device for Allow Control Device for Allow Control of Device for Allow Control Device for Allow Control Device for All | Reset Apply C<br>ation<br>1054<br>< None ><br>                                        | config 🗘 Add New                                    | T                                     | Urgent Prior | ity |  |
| Save Delete Status<br>Status<br>Status: Ready<br>Directory Number Inform<br>Directory Number*<br>Route Partition<br>Description<br>Alerting Name<br>ASCII Alerting Name<br>External Call Control Profile<br>Allow Control of Device f<br>Associated Devices                                                                                                    | Reset Apply C<br>ation<br>1054<br>< None ><br>                                        | config 🗘 Add New                                    |                                       | Urgent Prior | ity |  |
| Save Delete Control Profile Control Profile Co                               | Reset Apply C<br>ation<br>1054<br>< None ><br>< None ><br>from CTI<br>SEP108CCFE06150 | config 🕂 Add New                                    | ▼<br>▼                                | Urgent Prior | ity |  |
| Save Delete Status<br>Status<br>Status: Ready<br>Directory Number Inform<br>Directory Number*<br>Route Partition<br>Description<br>Alerting Name<br>ASCII Alerting Name<br>External Call Control Profile<br>Staturnal Control of Device for Associated Devices                                                                                                    | Reset Apply C<br>ation<br>1054<br>< None ><br>< None ><br>from CTI<br>SEP108CCFE06150 | config 🕂 Add New                                    | ▼<br>▼                                | Urgent Prior | ity |  |
| Save X Delete<br>Status<br>Status<br>Status: Ready<br>Directory Number Inform<br>Directory Number*<br>Route Partition<br>Description<br>Alerting Name<br>ASCII Alerting Name<br>External Call Control Profile<br>Allow Control of Device for<br>Associated Devices                                                                                                    | Reset Apply C<br>ation<br>1054<br>< None ><br>from CTI<br>SEP108CCFE06150             | config 🗘 Add New                                    | ▼<br>▼                                | Edit Device  | ity |  |
| Save Delete Control Profile Control Profile Co                               | Reset Apply C<br>ation<br>1054<br>< None ><br>from CTI<br>SEP108CCFE06150             | config 🗘 Add New                                    | V                                     | Urgent Prior | ity |  |
| Save Delete Control Profile Control Profile Control Profile Control Profile Control Profile Control Profile Control Profile Control Profile Control Profile Control Profile Control of Device for Associated Devices                                                                                                    | Reset Apply C<br>ation<br>1054<br>< None ><br>< None ><br>from CTI<br>SEP108CCFE06150 | config C Add New                                    | ▼<br>▼                                | Urgent Prior | ity |  |
| Save X Delete<br>Status<br>Status<br>Status: Ready<br>Directory Number Inform<br>Directory Number*<br>Route Partition<br>Description<br>Alerting Name<br>ASCII Alerting Name<br>External Call Control Profile<br>Allow Control of Device for<br>Associated Devices                                                                                                    | Reset Apply C<br>ation<br>1054<br>< None ><br>< None ><br>from CTI<br>SEP108CCFE06150 | config C Add New                                    | ▼                                     | Edit Device  | ity |  |

| Voice Mail Profile            | < None >                | <ul> <li>(Choose <none> to use system default)</none></li> </ul> |
|-------------------------------|-------------------------|------------------------------------------------------------------|
| Calling Search Space          | PlarTo1161              | •                                                                |
| BLF Presence Group*           | Standard Presence group | •                                                                |
| User Hold MOH Audio Source    | < None >                | •                                                                |
| Network Hold MOH Audio Source | < None >                | •                                                                |
| Auto Answer*                  | Auto Answer Off         | •                                                                |
| Reject Anonymous Calls        |                         |                                                                  |

✤ 注意:此配置示例在DN 1054到1161上创建了PLAR,但CSS配置为DN级别,从而能够将另 一个DN分配给电话上的不同按键,从而能够从同一IP电话进行正常呼叫,而不会影响PLAR功 能。

### SIP PLAR配置

步骤1:创建SIP PLAR拨号规则

- 导航到呼叫路由>拨号规则> SIP拨号规则
- 单击新增。

### 第二步:创建新模式

- 添加模式说明。键入说明将激活按钮Add Pattern和Add Plar。
- 单击Add Plar。

| SIP Dial Rul  | le Configuration    |                |            |           |          |                  |                   |                 |
|---------------|---------------------|----------------|------------|-----------|----------|------------------|-------------------|-----------------|
| Save          | 🗙 Delete            | 🧷 Apply Config | 👍 Add      | New       |          |                  |                   |                 |
| _ Status —    |                     |                |            |           |          |                  |                   |                 |
| (i) Update    | successful          |                |            |           |          |                  |                   |                 |
| SIP Dial Ru   | le Information      |                |            |           |          |                  |                   |                 |
| Name*         | PlarTo1161          |                |            |           |          |                  |                   |                 |
| Description   | Plar for Button 2   |                |            |           |          |                  |                   |                 |
| Dial Pattern  | 7940_7960_OTHER     |                |            |           |          |                  |                   |                 |
| - Pattern Inf | ormation            |                |            |           |          |                  |                   |                 |
|               | Description         | Delete Pattern | Dial Param | eter      | Value    | Delete Parameter |                   |                 |
| 1161          |                     |                | Button     | ▼ 2       |          |                  | Edit Parameter    | Delete Selected |
|               |                     |                | Pattern    | •         |          |                  | Add New Parameter |                 |
| Dattern Ad    | dition              |                |            |           |          |                  |                   |                 |
| Pattern Add   | altion              |                |            |           |          |                  |                   |                 |
| Pattern Desc  | cription            |                | Add        | l Pattern | Add Plar |                  |                   |                 |
|               |                     |                |            |           |          |                  |                   |                 |
| Save De       | elete Reset Apply C | onfig Add Net  | w          |           |          |                  |                   |                 |

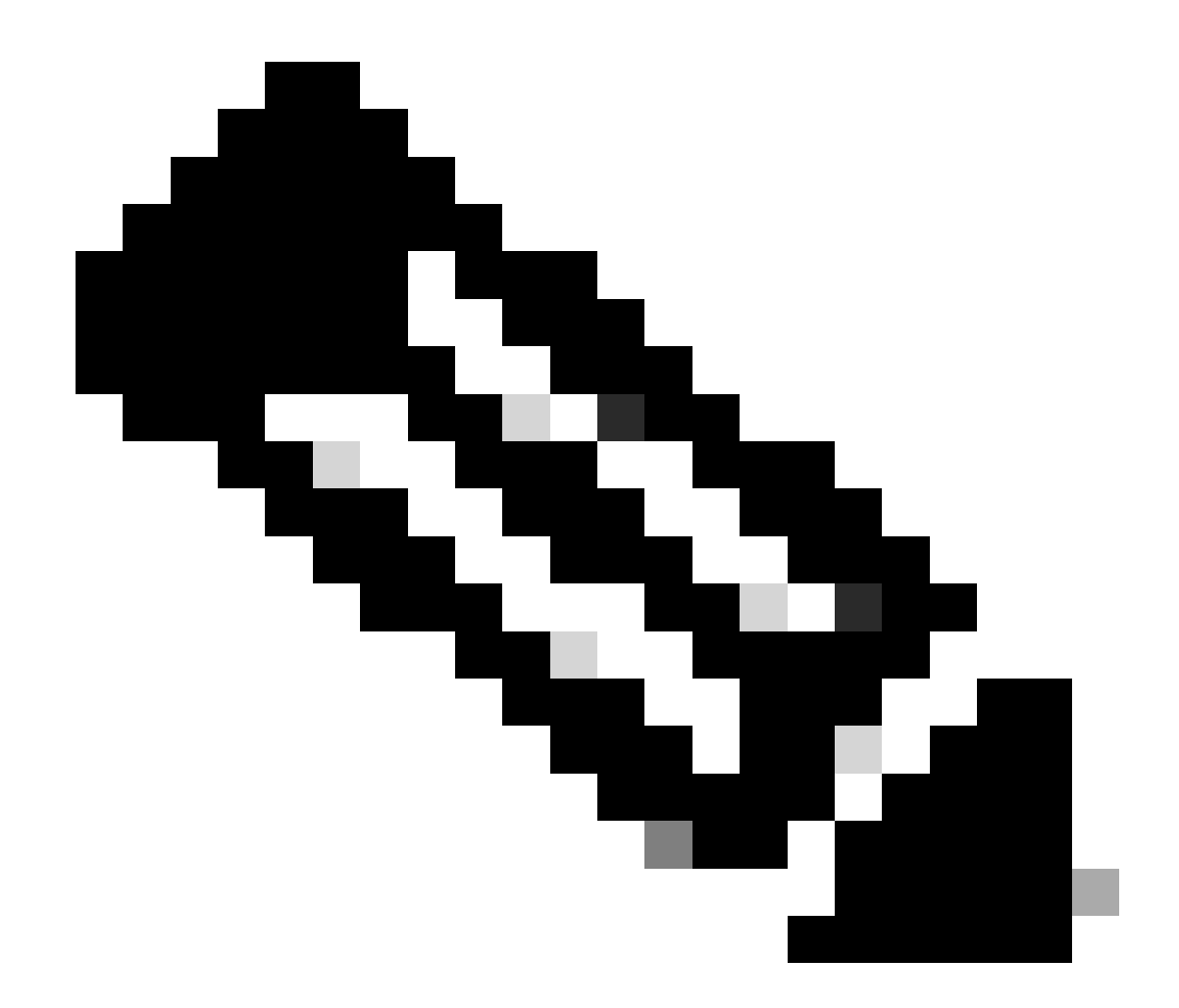

注意:如果是单线IP电话,请将"值"字段设置为1。

💊 注:说明字段是可选的。

Ŷ 注意:Dial Parameter设置为button以强制PLAR功能只针对设备的1个DN。

💊 注意:如果另一个按键或IP电话需要PLAR,则需要创建另一个PLAR规则。

第三步:将规则分配给SIP电话

仅在SIP电话上需要此功能。

| None                                         | ٠                                                                                                    |                                                                                                    |
|----------------------------------------------|----------------------------------------------------------------------------------------------------|----------------------------------------------------------------------------------------------------|
| D                                            |                                                                                                    |                                                                                                    |
| Standard Presence group                      | •                                                                                                    |                                                                                                    |
| PlarTo1161                                   | •                                                                                                    |                                                                                                    |
| 711ulaw                                      | Ŧ                                                                                                    |                                                                                                    |
| Cisco 7942 - Standard SIP Non-Secure Profile | •                                                                                                    |                                                                                                    |
| < None >                                     | ٠                                                                                                    |                                                                                                    |
| < None >                                     | •                                                                                                    |                                                                                                    |
| Standard SIP Profile                         | •                                                                                                    | View Details                                                                                                    |
| < None >                                     | ٠                                                                                                    |                                                                                                    |
| ed                                           |                                                                                                    |                                                                                                    |
|                                              |                                                                                                    |                                                                                                    |
|                                              |                                                                                                    |                                                                                                    |
|                                              | None<br>D<br>Standard Presence group<br>PlarTo1161<br>711ulaw<br>Cisco 7942 - Standard SIP Non-Secure Profile<br>< None ><br>< None ><br>Standard SIP Profile<br>< None ><br>ed | None   None  None None |

# 验证

为了验证配置是否正确执行,请摘机电话。电话自动拨打号码1161。

#### 关于此翻译

思科采用人工翻译与机器翻译相结合的方式将此文档翻译成不同语言,希望全球的用户都能通过各 自的语言得到支持性的内容。

请注意:即使是最好的机器翻译,其准确度也不及专业翻译人员的水平。

Cisco Systems, Inc. 对于翻译的准确性不承担任何责任,并建议您总是参考英文原始文档(已提供 链接)。